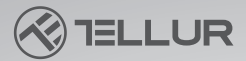

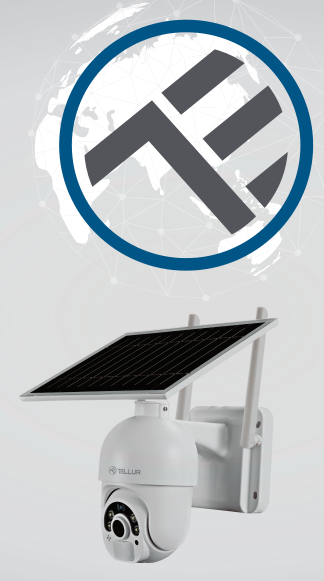

## **Camera WiFi Smart Solara**

TLL331301 Manual de utilizare For other languages, please visit smart.tellur.com

## INTO YOUR FUTURE

## Iti multumim ca ai ales un produs Tellur!

Pentru a asigura o functionare optima, in conditii de maxima siguranta, te rugam sa citesti cu atentie acest manual de utilizare inainte de a folosi produsul. Pastreaza manualul pentru consultari viitoare.

## Ce este in cutie?

- 1. Panou solar
- 1. Camera Solara Tellur
- 3. Set suruburi
  - 1 x Cheie hexagonala
  - 8 x Dibluri
  - 8 x Suruburi
  - 1 x Cablu incarcare USB
- 4. Manual de utilizare
- 5. Baza de metal
- 6. Suport de montare
- 7. Cablu de alimentare (3m)

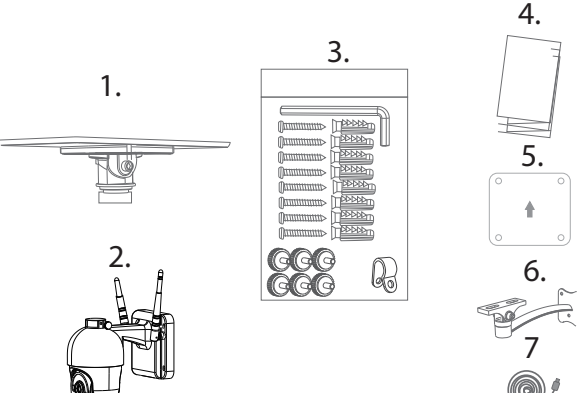

## DIGRAMA PRODUSULUI

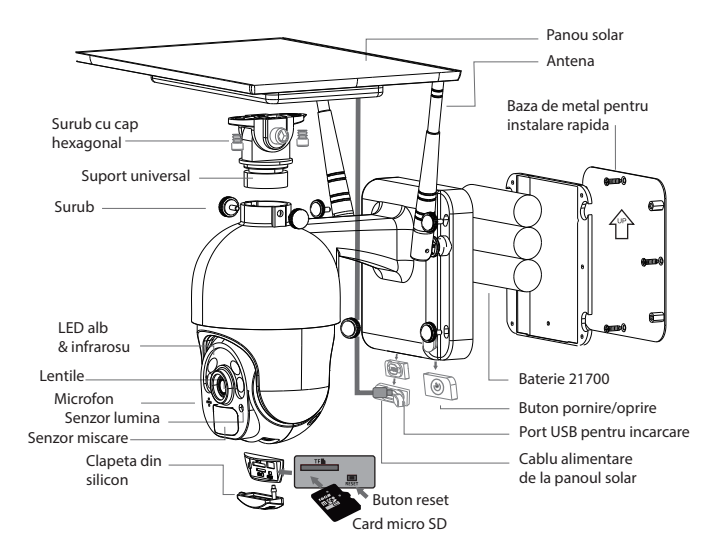

## INSTALAREA PRODUSULUI Atentionari:

- Inaintea instalarii pe perete, incarcati bateriile camerei folosind cablul USB pentru cel putin 10 ore.

- Evitati montarea dispozitivului intr-un loc unde temperatura variaza foarte mult, precum langa o sursa de caldura, iesire de aer etc. Aceasta poate face ca echipamentul sa trimita alarme false.

Asigurati-va ca panoul solar este expus razelor soarelui pentru incarcarea optima a bateriilor. In cazul in care locul unde ati montat camera nu primeste suficienta lumina de la soare, puteti monta panoul solar separat de camera, pana la o distanta de maxim 3 metri.
Asigurati-va ca ati fixat bine camera.

- Asigurati-va ca suruburile sunt bine stranse, iar compartimentul bateriilor inchis.

- Verificati ca bateriile nu sunt umede, deteriorate sau crapate.

## Instalare rapida

1.Conectati cablul USB al panoului solar la portul USB al camerei (protejat de capacul de silicon).

2.Apasati butonul de Pornire/ Oprire pentru a porni camera.

3.Urmati instructiunile audio pentru a conecta camera la aplicatie.

## Nota:

1.Inainte de a porni camera, va rugam sa va asigurati ca ati inchis bine capacul de silicon pentru a evita patrunderea apei.

2.Asigurati-va ca telefonul este conectat la o retea wireless de 2.4GHz inainte de a incepe procedura de conectare.

## **RECOMANDARI PENTRU INSTALARE**

#### Instalare integrata

#### Instalare separata

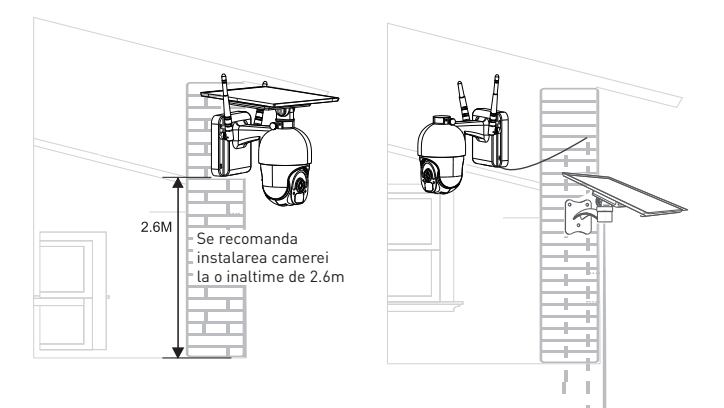

## CONECTAREA DISPOZITIVULUI

1.Descarcati aplicatia Tellur Smart, disponibila atat pentru iOS, cat si pentru Android.

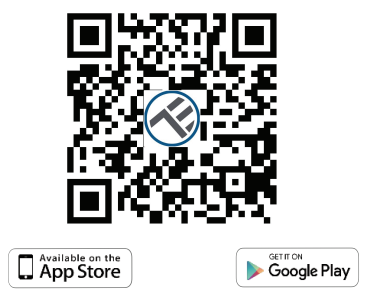

2.Odata ce ati descarcat aplicatia, aceasta va va cere sa va inregistrati. Introduceti adresa de email, selectati tara in care locuiti si setati o parola pentru contul dumneavoastra Tellur Smart

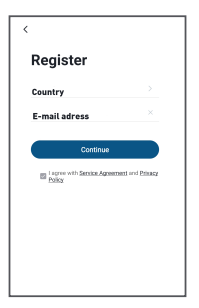

## Setarea routerului

Acest dispozitiv smart se conecteaza la reteaua wireless doar pe frecventa 2.4GHz. Inainte de a conecta dispozitivul, va rugam sa verificati ca routerul este configurat si pe aceasta frecventa si ca parola nu contine caractere similare cu ~!@#\$%^&\*() . Pentru a spori viteza de configurare si conectare a dispozitivului la router, puteti avea in vedere sa fiti cat mai aproape atat cu smartphone-ul, cat si cu dispozitivul de router.

3.Deschideti aplicatia Tellur Smart si apasati "Adaugare dispozitiv" sau "+" apoi selectati "Camera inteligenta" -> "Camera inteligenta (Wi-Fi)".

| 3.08 PM ⊡<br>Tellur ❤ |             | 80*** <b>4</b> 2** |  |  |  |
|-----------------------|-------------|--------------------|--|--|--|
| C Overcast            |             |                    |  |  |  |
| All Devices           | Living Room |                    |  |  |  |
|                       |             |                    |  |  |  |
|                       | - <b>-</b>  |                    |  |  |  |
|                       | Add Device  |                    |  |  |  |
|                       |             |                    |  |  |  |
|                       | 0           | <i>(</i> ]         |  |  |  |
| i terre               | U Start     | 8                  |  |  |  |
| 4                     | 0           |                    |  |  |  |

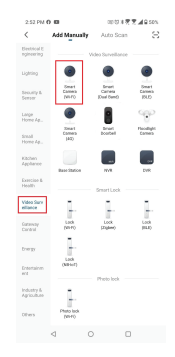

4.Porniti si resetati camera pana ce indicatorul de stare lumineaza intermitent rapid si auziti un sunet, apoi apasati "Next". Introduceti parola retelei WiFi si apasati "Next".

Apasati 🛛 🔶 pentru a schimba reteaua.

| 3:01 PM O 🖬 🗔                                                                                                    | 080 till 🕸 📆 🛒 🚅 🔒 49%               | 3:01 PM 🖨 🖾 🗔                                                                                                    | 00 U X 🖲 🖉 🛋 🖬 49% |
|----------------------------------------------------------------------------------------------------|--------------------------------------|----------------------------------------------------------------------------------------------------|--------------------|
| Cancel                                                                                                    | $QR\;Code \rightleftharpoons$        | Cancel                                                                                                    |                    |
| Reset the device first.<br>Power on the device and make sure the indicator is<br>flashing rapidly or a prompt tone is heard. |                                      | Select 2.4 GHz Wi-Fi Network and<br>enter password.<br>If your Wi-Fi to SHz, please set if to be 2.4GHz.<br>Common route setting method |                    |
|                                                                                                    |                                      | * 10.0-500<br>                                                                                                    | M + YO             |
| Perform net pair                                                                                                    | ng as prompted. >                    | ♥WIFI                                                                                                    | \$                 |
| Make sure the indi<br>quickly or a promp                                                                                     | cator is flashing<br>t tone is heard |                                                                                                    | vext               |
| ⊲ (                                                                                                    |                                      | 4                                                                                                    | 0 0                |

5.Folosind camera, scanati codul QR care a aparut pe telefon. Atunci cand dispozitivul emite un sunet, apasati "I heard a Prompt" iar configurarea dispozitivului va fi completa.

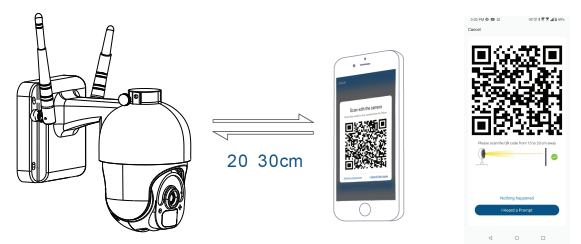

6.Atunci cand realizati conectarea, asigurati-va ca routerul, telefonul si Camera Solara sunt cat mai aproape unul de celalalt.

## Adaugarea dispozitivului a esuat

- Asigurati-va ca dispozitivul este pornit.

- Asigurati-va ca telefonul este conectat la WiFi.

- Asigurati-va ca dispozitivul este in modul de conectare. Resetati dispozitivul pentru a intra in modul de conectare.

- Verificati router-ul si setarile acestuia. Daca folositi un router dual-band, selectati reteaua de 2.4GHz pentru a adauga dispozitivul. Router-ul trebuie sa aiba activata functia de transmisie. Setati functia de criptare pe WPA2-PSK si tipul de autorizare ca AES sau setati-le pe ambele pe "auto".

- Asigurati-va ca semnalul WiFi este destul de puternic. Pentru a mentine calitatea semnalului, pastrati o distanta cat mai mica intre router si dispozitivul smart pe care doriti sa il conectati.

- Asigurati-va ca aveti o conexiune wireless de tipul 802.11.b/g/n.

- Asigurati-va ca nu ati depasit numarul maxim de dispozitive conectate pe care aplicatia il poate suporta (150).

- Verificati daca functia de filtrare MAC a router-ului este activa. Daca este, stergeti dispozitivul din lista de filtrare si asigurati-va ca router-ul nu blocheaza conectarea dispozitivului.

- Asigurati-va ca parola WiFi introdusa in aplicatie este cea corecta.

## Pot controla dispozitivul cu o retea 2G/3G/4G?

Cand conectati un dispozitiv pentru prima data, este necesar ca telefonul si dispozitivul sa fie conectate la aceeasi retea WiFi. Dupa adaugare, puteti controla dispozitivul de la distanta prin intermediul conexiunilor 2G/3G/4G.

# Cum pot oferi acces altor persoane pentru a controla dispozitivul?

Deschideti aplicatia Tellur Smart, accesati "Profil" -> "Partajare dispozitiv" -> "Conexiuni", "Adaugati partajare" si puteti partaja dispozitivul cu membri ai familiei sau prieteni.

**Atentie** – utilizatorii adaugati trebuie sa aiba instalata aplicatia Tellur Smart pe telefoanele lor pentru a putea controla dispozitivul partajat.

**Cum pot gestiona dispozitivele partajate de altii?** Deschideti aplicatia, accesati "Profil" > "Partajare dispozitiv" > "Conexiuni primite" si veti vedea dispozitivele care au fost partajate cu dumneavoastra. Pentru a sterge un dispozitiv, glisati spre stanga.

# Informatii privind deseurile de echipamente electrice si electronice (DEEE)

Deseurile de echipamente electrice si electronice (DEEE) pot contine substante periculoase ce au un impact negativ asupra mediului si sanatatii umane, in cazul in care nu sunt colectate separat.

Acest produs este conform cu Directiva UE DEEE (2012/19/UE) si este marcat cu un simbol de clasificare a deseurilor de echipamente electrice si electronice (DEEE), reprezentat grafic in imaginea alaturata.

Aceasta pictograma indica faptul ca DEEE nu trebuie amestecate cu deseurile menajere si ca ele fac obiectul unei colectari separate.

Avand in vedere prevederile OUG 195/2005 referitoare la protectia mediului si O.U.G. 5/2015 privind deseurile de echipamente electrice si electronice, va recomandam sa aveti in vedere urmatoarele:

• Materialele si componentele folosite la constructia acestui produs sunt materiale de inalta calitate, care pot fi refolosite si reciclate.

• Nu aruncati produsul impreuna cu gunoiul menajer sau cu alte gunoaie la sfarsitul duratei de exploatare.

• Transportati-l la centrul de colectare pentru reciclarea echipamentelor electrice si electronice unde va fi preluat in mod gratuit.

• Va rugam sa luati legatura cu autoritatile locale pentru detalii despre aceste centre de colectare organizate de operatorii economici autorizati pentru colectarea DEEE.